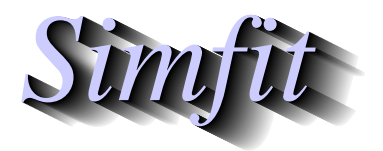

Tutorials and worked examples for simulation, curve fitting, statistical analysis, and plotting. http://www.simfit.org.uk

It is often useful to be able to plot contours for a function of two variables around the minimum of an objective function, with the other variables fixed if there are more two, and then to overlay the optimization trajectory.

# **Plotting the 3D surface**

As an example, from the main  $SimF_{I}T$  menu choose [A/Z], open program **usermod** and read in the model file optimum.mod defining Rosenbrock's two dimensional test function

$$f(x, y) = 100(y - x^2)^2 + (1 - x)^2$$

which has a unique minimum at x = 1, y = 1. Note that this model file also defines the two partial derivatives that are required for optimization.

To begin with we can simply plot the 3D surface as follows.

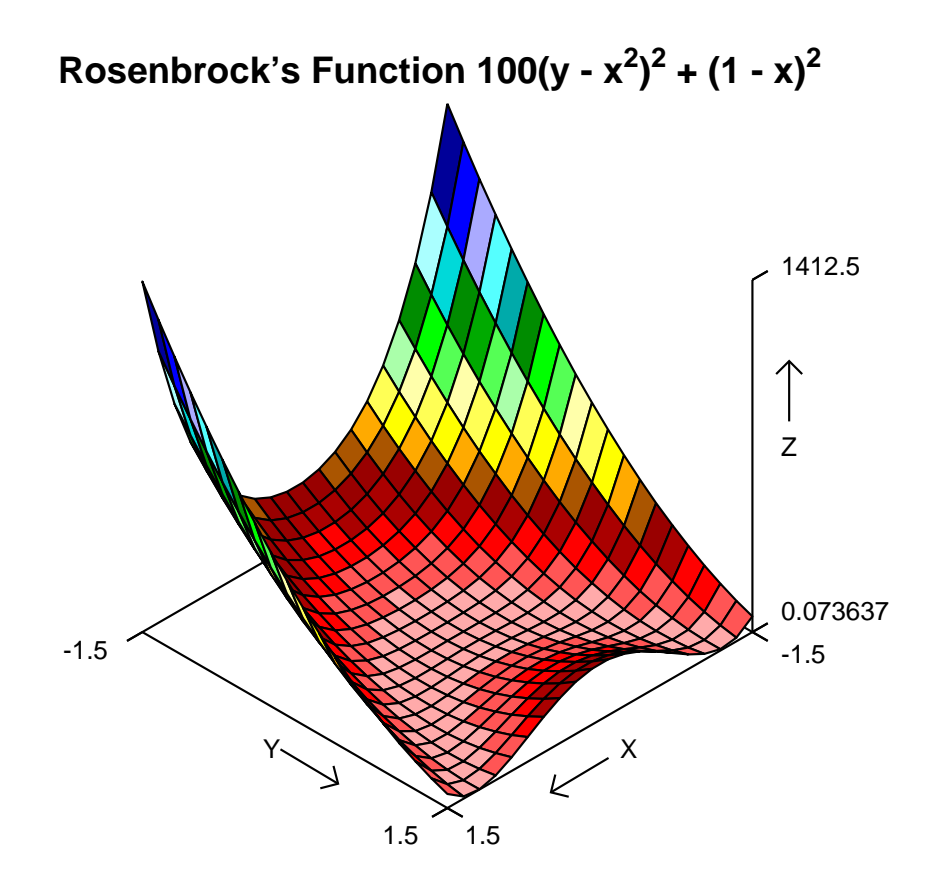

# Overlaying a trajectory on the contours

This necessitates obtaining a set of coordinates for the progress of optimization from a starting point and several other actions. The next plot is followed by details of how it was constructed.

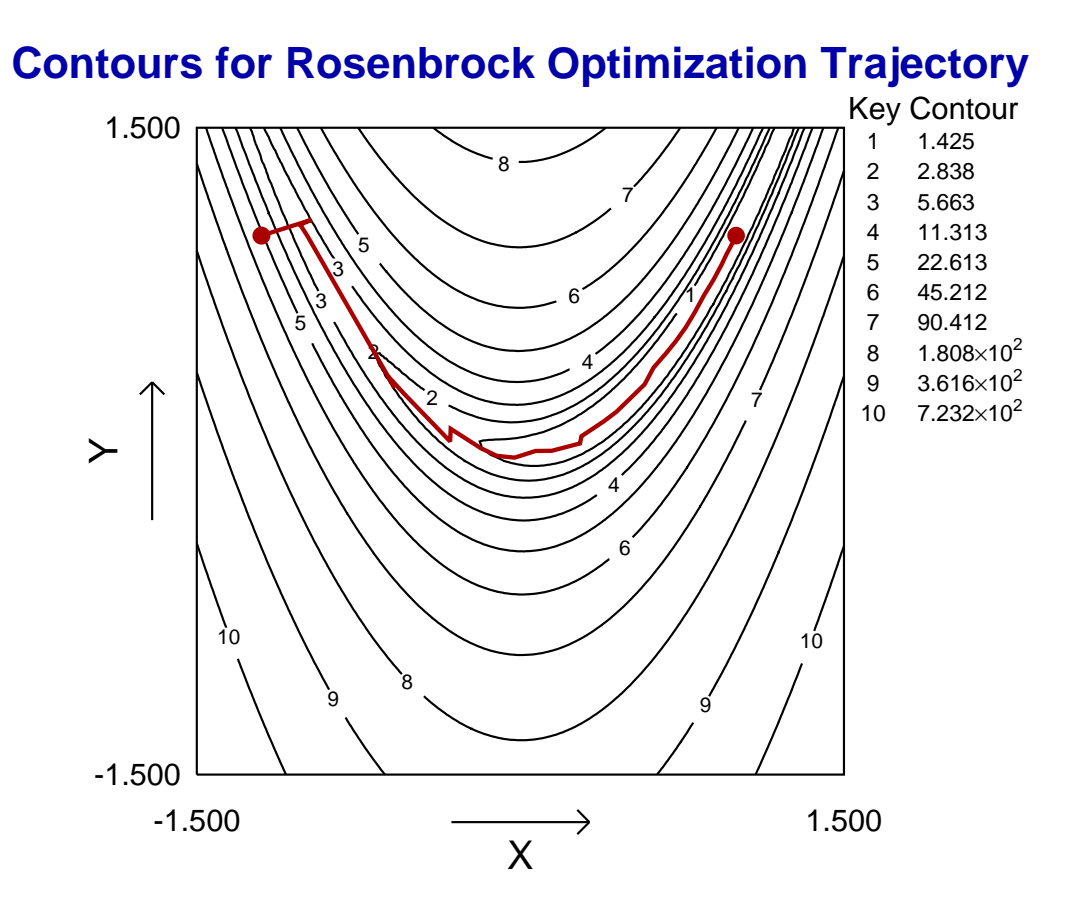

#### 1. The optimization step

An optimization was performed, starting at x = -1.2, y = 1 with *IPRINT* = 101, which created the file w\_usermod.err in the results folder containing optimization details.

#### 2. Creating an iteration file

The coordinates for the iterations from the file  $w\_usermod.err$  in the results folder were copied into a file, rosenbruck\_iterations.txt, with x in column 1 and y in column 2 which were eventually plotted as the red polyline.

### 3. Creating a user-defined spacing file

A file rosenbruck\_proportions.txt with a column of 10 proportions 1/2, 1/4, 1/8, etc. was created to space the contour values sensibly as proportions of the maximum function value.

# 4. Plotting the contours

The Rosenbruck model was plotted over the range  $-1.5 \ge x \le 1.5$ ,  $-1.5 \ge y \le 1.5$  using 100 divisions for the x and y axes in order to create smooth contours.

# 5. Spacing the contours

To complete the diagram as illustrated above, the file rosenbruck\_proportions.txt was installed to display the contours in geometric progression up to half the maximum functions value.

# 6. Adding the trajectory and end points

A file was created with the starting coordinates -1.2, 1 and final coordinates 1, 1 that are plotted as red solid circles, then the contours were overlayed using the coordinate file rosenbruck\_iterations.txt. Alternatively, the start and end coordinates could have been added as graphical objects.